#### La première étape consiste à ouvrir DISH POS platform et à cliquer sur Articles.

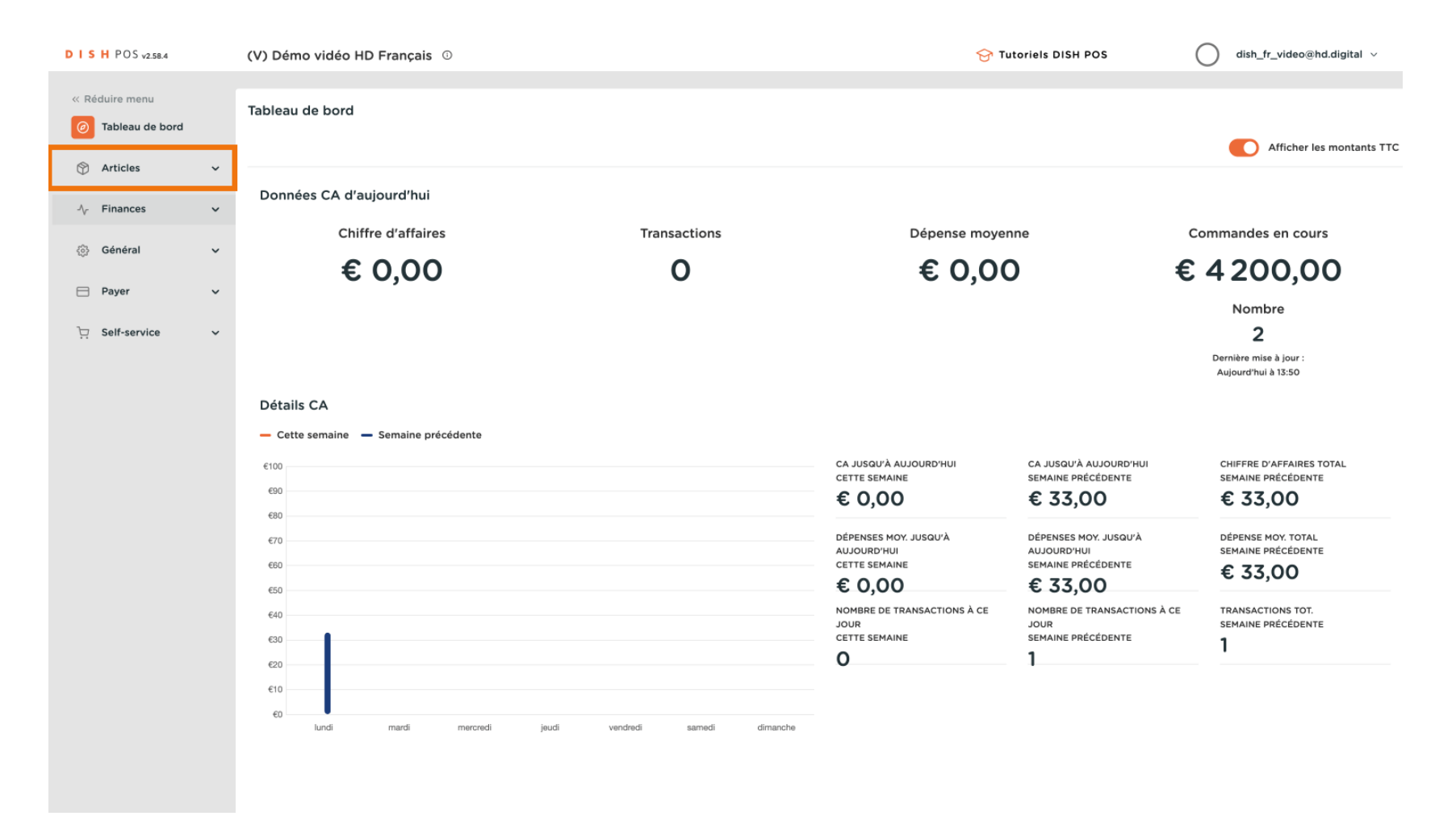

#### Cliquez sur Gestion prix.

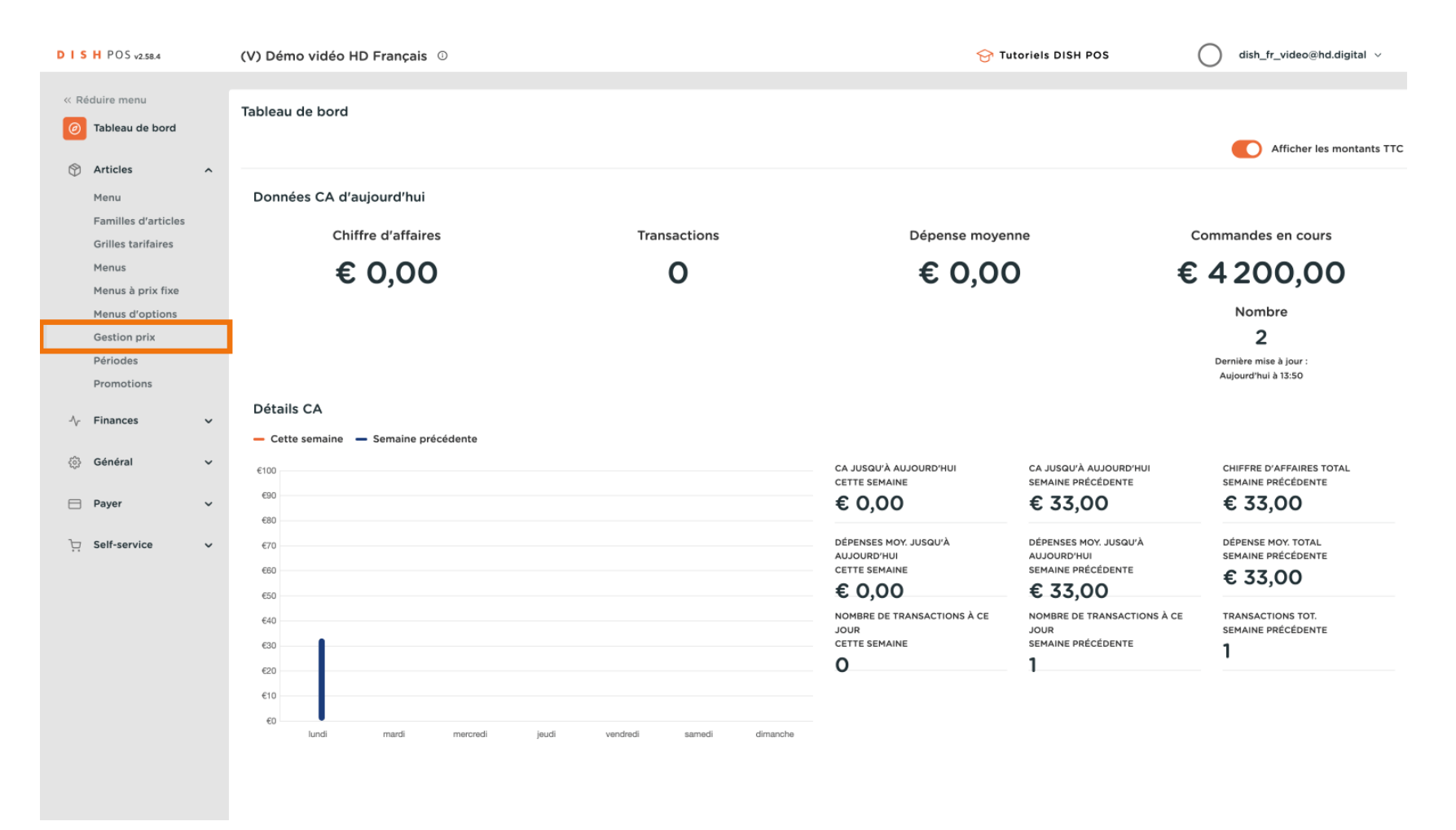

### Cliquez sur Ajouter ensemble pour créer une règle de tarification.

| DISH POS v2.58.4                                                                                                    | (V) Démo vidéo HD Français 🕕                          |                                           | 😚 Tutoriels DISH POS | dish_fr_video@hd.digital v                  |
|----------------------------------------------------------------------------------------------------|-------------------------------------------------------|-------------------------------------------|----------------------|---------------------------------------------|
|                                                                                                    |                                                       |                                           |                      |                                             |
| « Réduire menu                                                                                                    | Gestion prix                                          |                                           |                      |                                             |
| <ul> <li>Tableau de bord</li> </ul>                                                                                                    |                                                       |                                           |                      |                                             |
| Articles ^                                                                                                    | Configuration regie tarifaire Revue regies tarifaires |                                           |                      |                                             |
| Menu                                                                                                    | L Algutar arcomble                                    | Règles de prix pour : Établissement Augus | Augun                | No Páriada Augun                            |
| Familles d'articles                                                                                                    | Ajouter ensemble                                      | Regies de prix pour : Etablissement Aucun | V Chent Addun        | V Periode Addan                             |
| Grilles tarifaires                                                                                                    | Jeux règles tarifaires                                | Règles tarifaires dans le jeu :           | N'afficher que le    | es règles configurées Afficher 50 v données |
| Menus                                                                                                    |                                                       |                                           |                      |                                             |
| Menus à prix fixe                                                                                                    |                                                       | ID  O Tous  Prix  O article               | Prix ≎ TVA ≎         | Nouveau<br>prix<br>option                   |
| Menus d'options                                                                                                    |                                                       |                                           |                      |                                             |
| Périodes                                                                                                    |                                                       |                                           |                      |                                             |
| Promotions                                                                                                    |                                                       |                                           |                      |                                             |
|                                                                                                    |                                                       |                                           |                      |                                             |
| -\/- Finances V                                                                                                    |                                                       |                                           |                      |                                             |
| <io>in the second second seco</io> |                                                       |                                           |                      |                                             |
|                                                                                                    |                                                       |                                           |                      |                                             |
| Payer 🗸                                                                                                    |                                                       |                                           |                      |                                             |
| 🗁 Self-service 🗸                                                                                                    |                                                       |                                           |                      |                                             |
|                                                                                                    |                                                       |                                           |                      |                                             |
|                                                                                                    |                                                       |                                           |                      |                                             |
|                                                                                                    |                                                       |                                           |                      |                                             |
|                                                                                                    |                                                       |                                           |                      |                                             |
|                                                                                                    |                                                       |                                           |                      |                                             |
|                                                                                                    |                                                       |                                           |                      |                                             |
|                                                                                                    |                                                       |                                           |                      |                                             |
|                                                                                                    |                                                       |                                           |                      |                                             |
|                                                                                                    |                                                       |                                           |                      |                                             |
|                                                                                                    |                                                       |                                           |                      |                                             |

# Saisissez un Nom, par exemple Happy hour.

| DISHPOSv2.58.4                       | (V) Démo vidéo HD Français ©                          |                         | Ajouter jeu de règles<br>tarifaire | Ajouter jeu de règles tarifaire | fermer 🛞   |
|--------------------------------------|-------------------------------------------------------|-------------------------|------------------------------------|---------------------------------|------------|
| « Réduire menu ⑦ Tableau de bord     | Gestion prix                                          |                         | Ajouter jeu de règles              | Nom <sup>*</sup>                |            |
| 🕅 Articles 🔷 🔨                       | Configuration règle tarifaire Revue règles tarifaires |                         |                                    |                                 |            |
| Menu<br>Familles d'articles          | + Ajouter ensemble                                    | Règles de prix pour : É |                                    |                                 |            |
| Grilles tarifaires<br>Menus          | Jeux règles tarifaires                                | Règles tarifaires d     |                                    |                                 |            |
| Menus à prix fixe<br>Menus d'options |                                                       | ID 0 Tous               |                                    |                                 |            |
| Gestion prix                         |                                                       |                         |                                    |                                 |            |
| Promotions                           |                                                       |                         |                                    |                                 |            |
| $\sim$ Finances $\sim$               |                                                       |                         |                                    |                                 |            |
| Général      ✓                       |                                                       |                         |                                    |                                 |            |
| 🚍 Payer 🗸 🗸                          |                                                       |                         |                                    |                                 |            |
| 는 Self-service 🗸                     |                                                       |                         |                                    |                                 |            |
|                                      |                                                       |                         |                                    |                                 |            |
|                                      |                                                       |                         |                                    |                                 |            |
|                                      |                                                       |                         |                                    |                                 |            |
|                                      |                                                       |                         |                                    |                                 |            |
|                                      |                                                       |                         |                                    | s                               | auvegarder |
|                                      |                                                       |                         |                                    |                                 |            |

# Cliquez sur Sauvegarder.

D

| DISHPOS <sub>v2.58.4</sub>                                                | (V) Démo vidéo HD Français 0                                       |                         | Ajouter jeu de règles<br>tarifaire | Ajouter jeu de règles tarifaire | FERMER 🛞 |
|---------------------------------------------------------------------------|--------------------------------------------------------------------|-------------------------|------------------------------------|---------------------------------|----------|
| « Réduire menu<br>(e) Tableau de bord                                     | Gestion prix Configuration règle tarifaire Revue règles tarifaires |                         | Ajouter jeu de règles<br>tarifaire | Nom* Happy hour                 |          |
| Menu<br>Familles d'articles                                               | + Ajouter ensemble                                                 | Règles de prix pour : É |                                    |                                 |          |
| Menus<br>Menus à prix fixe<br>Menus d'options<br>Gestion prix<br>Périodes | Jeux règles tarifaires                                             | Règles tarifaires d     |                                    |                                 |          |
| Promotions $\mathcal{N}_{\Gamma}$ Finances $\checkmark$                   |                                                                    |                         |                                    |                                 |          |
| ۞ Général 🗸 🗸                                                             |                                                                    |                         |                                    |                                 |          |
| Payer 🗸                                                                   |                                                                    |                         |                                    |                                 |          |
| ∖ Self-service ✓                                                          |                                                                    |                         |                                    |                                 |          |
|                                                                           |                                                                    |                         |                                    | Sau                             | vegarder |

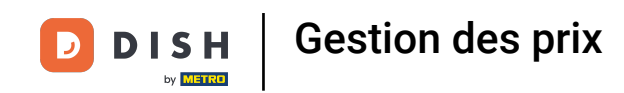

Via Établissement, vous pouvez indiquer où la règle de prix doit être active. Si vous ne choisissez pas, elle s'appliquera partout. Vous pouvez également choisir une zone, de sorte qu'une règle de prix ne peut être appliquée que sur la terrasse.

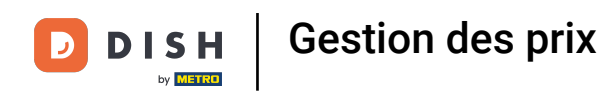

| DISHPOS <sub>V2.58.4</sub>          | (V) Démo vidéo HD Français 💿                          |                                            | 😚 Tutoriels DISH POS | dish_fr_video@hd.digital ~                 |
|-------------------------------------|-------------------------------------------------------|--------------------------------------------|----------------------|--------------------------------------------|
| « Réduire menu                      |                                                       |                                            |                      |                                            |
| <ul> <li>Tableau de bord</li> </ul> | Gestion prix                                          |                                            |                      |                                            |
|                                     | Configuration règle tarifaire Revue règles tarifaires |                                            |                      |                                            |
| Articles                            |                                                       |                                            |                      |                                            |
| Menu<br>Familles d'articles         | + Ajouter ensemble                                    | Règles de prix pour : Établissement Aucun  | Client Aucun         | ✓ Période Aucun ✓                          |
| Grilles tarifaires                  | laux ràgles tarifaires                                | Dègles tarifaires dans le ieu : Hanny hour | N'afficher que le    | s ràglas configuráos Afficher 50 v donnáos |
| Menus                               | Jeux regies tamares                                   | Regies tamares dans le jeu . happy hour    | Hamener que le       | a regies configurees Amoner 50 • donnees   |
| Menus à prix fixe                   | Happy hour                                            | ID      Tous     Y     Prix     article    | Prix ≎ TVA ≎         | Nouveau<br>prix<br>option                  |
| Gestion prix                        |                                                       | #1 Huîtres traditionnelles € 3,00          | 10% - TVA 109        |                                            |
| Périodes                            |                                                       | #2 Huitres à la passione € 3,50            | 10% - TVA 10%        |                                            |
| Promotions                          |                                                       | #3 Perle Imperial Caviar (10gr) € 29.50    | 10% - TVA 10%        |                                            |
| $\sim$ Finances $\sim$              |                                                       |                                            | 10% 71/4 100         |                                            |
| ි Général 🗸                         |                                                       | #4 Plateau Iberico (100gr) C 15,00         | 10% - 174 109        |                                            |
| 640                                 |                                                       | #5 Steak Tartare Prepare € 13,50           | 10% - TVA 10%        |                                            |
| 🖻 Payer 🗸 🗸                         |                                                       | #6 Terrine De Foie Gras € 18,50            | 10% - TVA 109        |                                            |
| . Self-service 🗸                    |                                                       | #7 Poulpe €14,00                           | 10% - TVA 109        |                                            |
|                                     |                                                       | #8 Ris De Veau € 17,50                     | 10% - TVA 109        |                                            |
|                                     |                                                       | #9 Asperges Vertes € 11,50                 | 10% - TVA 10%        |                                            |
|                                     |                                                       | #10 Bisque €13,50                          | 10% - TVA 10%        |                                            |
|                                     |                                                       | #11 Saumon € 12.00                         | 10% - TVA 10%        |                                            |
|                                     |                                                       | #12 Burnete 610.00                         | 10% - TVA 108        |                                            |
|                                     |                                                       | #12 Dutratd € 10,00                        | 10% - TVA 107        |                                            |
|                                     |                                                       | #13 César classique Cé 9,00                | 10% - TVA 109        |                                            |
|                                     |                                                       | #14 Steak Frites Béarnaise € 19,50         | 10% - TVA 109        |                                            |
|                                     |                                                       |                                            | 2 3 >                |                                            |

DISH

by METRO

• Vous pouvez lier un ensemble de prix à un client. Lorsque le client est sélectionné à la caisse, l'ensemble de prix est activé.

| DISHPOSv2.58.4                      | (V) Démo vidéo HD Français 🕕                          |                                                         | Grading of the second second |   |
|-------------------------------------|-------------------------------------------------------|---------------------------------------------------------|----------------------------------------------------------------------------------------------------|---|
|                                     |                                                       |                                                         |                                                                                                    |   |
| « Réduire menu                      | Gestion prix                                          |                                                         |                                                                                                    |   |
| <ul> <li>Tableau de bord</li> </ul> | Configuration règio tarifaire Rouve règios tarifaires |                                                         |                                                                                                    |   |
| Articles ^                          | Configuration règle tarmaire                          |                                                         |                                                                                                    |   |
| Menu                                | + Ajouter ensemb Mettre emsemble à Restaurer ensem    | Règles de prix pour : Établissement Démo vidéo HD Franç | ✓ Client Aucun ✓ Période Aucun ✓                                                                                                    |   |
| Familles d'articles                 |                                                       |                                                         |                                                                                                    |   |
| Grilles tarifaires                  | Jeux règles tarifaires                                | Règles tarifaires dans le jeu : Happy hour              | N'afficher que les règles configurées Afficher 50 v données                                                                                                    |   |
| Menus<br>Menus à prix fixe          | Happy bour                                            | Prix                                                    | Prix a number of Nouveau Nouveau Nouvelle a                                                                                                    | 1 |
| Menus d'options                     |                                                       | ID O Tous V O article O                                 | option V TVA V prix V prix V option TVA V                                                                                                    |   |
| Gestion prix                        |                                                       | #1 Huîtres traditionnelles € 3,00                       | 10% - TVA 103                                                                                                    |   |
| Périodes                            |                                                       | #2 Huitres à la passione € 3,50                         | 10% - TVA 109                                                                                                    |   |
| Promotions                          |                                                       | #3 Perle Imperial Caviar (10gr) € 29.50                 | 10% - TVA 109                                                                                                    |   |
| $_{V}$ Finances $\checkmark$        |                                                       |                                                         |                                                                                                    | - |
|                                     |                                                       | #4 Plateau Iberico (100gr) € 15,00                      | 10% - TVA 109                                                                                                    |   |
| <çु} General ✓                      |                                                       | #5 Steak Tartare Prepare € 13,50                        | 10% - TVA 103                                                                                                    |   |
| 🖻 Payer 🗸 🗸                         |                                                       | #6 Terrine De Foie Gras € 18,50                         | 10% - TVA 103                                                                                                    |   |
|                                     |                                                       | #7 Poulpe €14.00                                        | 10% - TVA 103                                                                                                    |   |
| C Sell-Service V                    |                                                       |                                                         |                                                                                                    |   |
|                                     |                                                       | #8 Ris De Veau € 17,50                                  | 10% - 1 VA 103                                                                                                    |   |
|                                     |                                                       | #9 Asperges Vertes € 11,50                              | 10% - TVA 109                                                                                                    |   |
|                                     |                                                       | #10 Bisque € 13,50                                      | 10% - TVA 103                                                                                                    |   |
|                                     |                                                       | #11 Saumon € 12,00                                      | 10% - TVA 103                                                                                                    |   |
|                                     |                                                       | #12 Rugsta € 10.00                                      | 10% - TVA 108                                                                                                    |   |
|                                     |                                                       |                                                         |                                                                                                    | - |
|                                     |                                                       | #13 César classique € 9,00                              | 10% - TVA 109                                                                                                    |   |
|                                     |                                                       | #14 Steak Frites Béarnaise € 19,50                      | 10% - TVA 109                                                                                                    |   |
|                                     |                                                       |                                                         | 1 2 3 >                                                                                                    |   |

DISH

by METRO

• Vous pouvez lier une règle de prix à une Période, vous pouvez configurer ces périodes via la section Articles>Périodes.

| DISHPOSv2.58.4                      | (V) Démo vidéo HD Français \cdots                     |                                                          | 😚 Tutoriels DISH POS | dish_fr_video@hd.digital ∨                  |
|-------------------------------------|-------------------------------------------------------|----------------------------------------------------------|----------------------|---------------------------------------------|
|                                     |                                                       |                                                          |                      |                                             |
| « Reduire menu                      | Gestion prix                                          |                                                          |                      |                                             |
| <ul> <li>Tableau de bord</li> </ul> | Configuration règle tarifaire Revue règles tarifaires |                                                          |                      |                                             |
| Articles ^                          |                                                       |                                                          |                      |                                             |
| Menu                                | + Ajouter ensemb Mettre emsemble à Restaurer ensem    | Règles de prix pour : Établissement Démo vidéo HD Franç. | V Client Aucun       | ✓ Période Aucun ✓                           |
| Familles d'articles                 |                                                       |                                                          |                      |                                             |
| Grilles tarifaires                  | Jeux règles tarifaires                                | Règles tarifaires dans le jeu : Happy hour               | N'afficher que       | les règles configurées Afficher 50 ~données |
| Menus<br>Menus à prix fixe          | Happy hour                                            |                                                          | Prix A TVA A         | Nouveau Nouveau Nouvelle                    |
| Menus d'options                     |                                                       | article *                                                | option *             | prix option TVA                             |
| Gestion prix                        |                                                       | #1 Huîtres traditionnelles € 3,00                        | 10% - TVA 109        |                                             |
| Périodes                            |                                                       | #2 Huitres à la passione € 3,50                          | 10% - TVA 10%        |                                             |
| Promotions                          |                                                       | #3 Perle Imperial Caviar (10gr) € 29,50                  | 10% - TVA 10%        |                                             |
| -\√ Finances ✓                      |                                                       | #4 Plateau lherice (100gr) € 15.00                       | 10% - TVA 10%        |                                             |
| ්රී Général 🗸 🗸                     |                                                       |                                                          | 10/6 - 17/4 10/      |                                             |
| 5 <sub>60</sub> 0                   |                                                       | #5 Steak Tartare Prepare € 13,50                         | 10% - TVA 109        |                                             |
| 📄 Payer 🗸 🗸                         |                                                       | #6 Terrine De Foie Gras € 18,50                          | 10% - TVA 10%        |                                             |
| য় Self-service ✓                   |                                                       | #7 Poulpe € 14,00                                        | 10% - TVA 10%        |                                             |
|                                     |                                                       | #8 Ris De Veau € 17,50                                   | 10% - TVA 10%        |                                             |
|                                     |                                                       | #9 Aspanas Vertes € 1150                                 | 10% - TVA 10%        |                                             |
|                                     |                                                       |                                                          |                      |                                             |
|                                     |                                                       | #10 Bisque € 13,50                                       | 10% - TVA 109        |                                             |
|                                     |                                                       | #11 Saumon € 12,00                                       | 10% - TVA 10%        |                                             |
|                                     |                                                       | #12 Burrata € 10,00                                      | 10% - TVA 10%        |                                             |
|                                     |                                                       | #13 César classique € 9,00                               | 10% - TVA 10%        |                                             |
|                                     |                                                       | #14 Steak Frites Béarnaise € 19.50                       | 10% - TVA 10%        |                                             |
|                                     |                                                       |                                                          | 1 2 3 >              |                                             |

DISH

by METRO

D

Cliquez sur Tous pour sélectionner un groupe de produits dont vous souhaitez ajuster les prix à l'aide des règles de prix.

| DISHPOSv2.58.4                      | (V) Démo vidéo HD Français 🕕                          |                                                         | 😚 Tutoriels DISH POS     | dish_fr_video@hd.digital ~         |
|-------------------------------------|-------------------------------------------------------|---------------------------------------------------------|--------------------------|------------------------------------|
|                                     |                                                       |                                                         |                          |                                    |
| « Réduire menu                      | Gestion prix                                          |                                                         |                          |                                    |
| <ul> <li>Tableau de bord</li> </ul> |                                                       |                                                         |                          |                                    |
| Articles ^                          | Configuration regie tarifaire Revue regies tarifaires |                                                         |                          |                                    |
| Menu                                | + Ajouter ensemb Mettre emsemble à Restaurer ensem    | Règles de prix pour : Établissement Démo vidéo HD Franc | Client Aucun Y P         | ériode Aucun                       |
| Familles d'articles                 |                                                       |                                                         |                          |                                    |
| Grilles tarifaires                  | Jeux règles tarifaires                                | Règles tarifaires dans le jeu : Happy hour              | N'afficher que les règle | s configurées Afficher 50 ~données |
| Menus                               |                                                       |                                                         |                          | Nouveau                            |
| Menus à prix fixe                   | Happy hour                                            | ID 0 Tous ^ Prix 0 o                                    | ption C TVA C Nouve      | orix Option                        |
| Gestion prix                        |                                                       | #1                                                      | 10% - TVA 109            |                                    |
| Périodes                            |                                                       | #2 Aliments € 3.50                                      | 10% - TVA 10%            |                                    |
| Promotions                          |                                                       |                                                         |                          |                                    |
| -\/ <sub>℃</sub> Finances ✓         |                                                       | #3 Perle Imperial Caviar (10gr) € 29,50                 | 10% - TVA 109            |                                    |
|                                     |                                                       | #4 Plateau Iberico (100gr) € 15,00                      | 10% - TVA 109            |                                    |
| <li>Général </li>                   |                                                       | #5 Steak Tartare Prepare € 13,50                        | 10% - TVA 109            |                                    |
| 🖂 Payer 🗸 🗸                         |                                                       | #6 Terrine De Foie Gras € 18,50                         | 10% - TVA 109            |                                    |
|                                     |                                                       |                                                         |                          |                                    |
| ្រុ Self-service 🗸                  |                                                       | #7 Poulpe € 14,00                                       | 10% - 1 VA 10%           |                                    |
|                                     |                                                       | #8 Ris De Veau € 17,50                                  | 10% - TVA 109            |                                    |
|                                     |                                                       | #9 Asperges Vertes € 11,50                              | 10% - TVA 109            |                                    |
|                                     |                                                       | #10 Bisque € 13,50                                      | 10% - TVA 10%            |                                    |
|                                     |                                                       | #11 5-12-00                                             | 10% - TVA 109            |                                    |
|                                     |                                                       | #11 Saumon € 12,00                                      | 10% - TVA 107            |                                    |
|                                     |                                                       | #12 Burrata € 10,00                                     | 10% - TVA 109            |                                    |
|                                     |                                                       | #13 César classique € 9,00                              | 10% - TVA 109            |                                    |
|                                     |                                                       | #14 Steak Frites Béarnaise € 19,50                      | 10% - TVA 109            |                                    |
|                                     |                                                       |                                                         | 1 2 3 >                  |                                    |

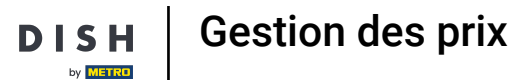

D

Dans cet exemple, nous avons choisi Boissons. Vous pouvez sélectionner plusieurs catégories de boissons, par exemple Boissons chaudes.

| DISHPOSv2.58.4                   |   | (V) Démo vidéo HD Français ①                          |        |                                    |         |             | 😚 Tuto             | riels DISH POS | $\bigcirc$               | dish_fr_video@              | 🤋 hd.digital 🗸    |
|----------------------------------|---|-------------------------------------------------------|--------|------------------------------------|---------|-------------|--------------------|----------------|--------------------------|-----------------------------|-------------------|
| « Réduire menu Ø Tableau de bord |   | Gestion prix                                          |        |                                    |         |             |                    |                |                          |                             |                   |
| Articles                         | ^ | Configuration règle tarifaire Revue règles tarifaires |        |                                    |         |             |                    |                |                          |                             |                   |
| Menu<br>Familles d'articles      |   | + Ajouter ensemb Mettre emsemble à Restaurer ensem    | Règles | s de prix pour : Établissement Dér | mo vidé | éo HD Franç | ∽ Client           | Aucun          | ✓ Période                | Aucun                       | ~                 |
| Grilles tarifaires<br>Menus      |   | Jeux règles tarifaires                                | Règ    | gles tarifaires dans le jeu : Hap  | opy ho  | our         |                    | N'affic        | her que les règles confi | gurées Afficher             | 50 ∨données       |
| Menus à prix fixe                |   | Happy hour 🖉 🔓 🗊                                      | ID 🗘   | Tous                               | \$      | Prix ç      | Prix $\hat{\circ}$ | TVA 🗘          | Nouveau<br>prix ~        | Nouveau<br>prix ≎<br>option | Nouvelle<br>TVA ≎ |
| Gestion prix                     |   |                                                       | #1     | ∧ □ Boissons                       |         | € 3,00      |                    | 10% - TVA 109  |                          |                             |                   |
| Périodes<br>Promotions           |   |                                                       | #2     | Boissons chaudes                   | 4       | € 3,50      |                    | 10% - TVA 109  |                          |                             |                   |
| -\∕- Finances                    | ~ |                                                       | #3     | Thé                                | L       | € 29,50     |                    | 10% - TVA 109  |                          |                             |                   |
| Cán á mi                         |   |                                                       | #4     | Boissons non alcoolisées           | L       | € 15,00     |                    | 10% - TVA 109  |                          |                             |                   |
| ्रु General                      | ~ |                                                       | #5     | : Bières pression                  | L       | € 13,50     |                    | 10% - TVA 109  |                          |                             |                   |
| Payer                            | ~ |                                                       | #6     | Bières en bouteille                | Ŀ       | € 18,50     |                    | 10% - TVA 109  |                          |                             |                   |
| े़ Self-service                  | ~ |                                                       | #7     | Spiritueux étrangers               | Ŀ       | € 14,00     |                    | 10% - TVA 109  |                          |                             |                   |
|                                  |   |                                                       | #8     | Cognac                             | Ŀ       | € 17,50     |                    | 10% - TVA 109  |                          |                             |                   |
|                                  |   |                                                       | #9     | Vins                               | I.      | € 11,50     |                    | 10% - TVA 109  |                          |                             |                   |
|                                  |   |                                                       | #10    | Saumon                             |         | € 12.00     |                    | 10% - TVA 109  |                          |                             |                   |
|                                  |   |                                                       | #12    | Burrata                            |         | € 10.00     |                    | 10% - TVA 109  |                          |                             |                   |
|                                  |   |                                                       | #13    | César classique                    |         | € 9,00      |                    | 10% - TVA 109  |                          |                             |                   |
|                                  |   |                                                       | #14    | Steak Frites Béarnaise             |         | € 19,50     |                    | 10% - TVA 10%  |                          |                             |                   |
|                                  |   |                                                       |        |                                    |         |             | 1 2                | 3 >            |                          |                             |                   |

# Entrez le prix de l'article sous Nouveau prix.

| DISI     | H POS v2.58.4       |   | (V) Démo vidéo HD Français 💿                          |        |                                     |                  | 😚 Tutoriels DISH POS | dish_fr_video@hd.digital ∨                                                                                                    |
|----------|---------------------|---|-------------------------------------------------------|--------|-------------------------------------|------------------|----------------------|----------------------------------------------------------------------------------------------------|
|          |                     |   |                                                       |        |                                     |                  |                      |                                                                                                    |
| << Red   | luire menu          |   | Gestion prix                                          |        |                                     |                  |                      |                                                                                                    |
| Ø        | Tableau de bord     |   |                                                       |        |                                     |                  |                      |                                                                                                    |
| 8        | Articles            | ^ | Configuration règle tarifaire Revue règles tarifaires |        |                                     |                  |                      |                                                                                                    |
|          | Menu                |   |                                                       |        | • • • • • • • • • • • •             |                  |                      |                                                                                                    |
|          | Familles d'articles |   | + Ajouter ensemble a Restaurer ensem                  | Regles | de prix pour : Etablissement Demo   | o video HD Franç | Client Aucun         | V Periode Aucun V                                                                                                    |
|          | Grilles tarifaires  |   | leux règles tarifaires                                | Rèa    | les tarifaires dans le ieu : Hanr   | av bour          | N'afficher           | que les règles configurées Afficher 50 volonnées                                                                                                    |
|          | Menus               |   | Jeux regies taritaires                                | Reg    |                                     | ,y nour          | it unicher e         | are its regies compareds American So - donnees                                                                                                    |
|          | Menus à prix fixe   |   | Happy hour 🖉 🔂 💼                                      | ID 🗘   | Boissons chaudes                    | Prix ç           | Prix ≎ TVA ≎         | Nouveau<br>prix prix to the prix to the prix |
|          | Menus d'options     |   |                                                       |        | A Deissons                          |                  |                      | option                                                                                                    |
|          | Gestion prix        |   |                                                       | #29    |                                     | € 2,90           | 10% - TVA 10%        |                                                                                                    |
|          | Périodes            |   |                                                       | #30    | Boissons chaudes                    | € 3,20           | 10% - TVA 10%        |                                                                                                    |
|          | FIGHIOLIONA         |   |                                                       | #31    | Cafes speciaux                      | € 2,90           | 10% - TVA 10%        |                                                                                                    |
| -\r      | Finances            | ~ |                                                       | #70    | ☐ Thé                               | 6.450            | 10% - TVA 10%        |                                                                                                    |
| <i>m</i> | Gánáral             |   |                                                       | #32    | Boissons non alcoolisées            | € 4,50           | 10% - 104 10%        |                                                                                                    |
| 525      | General             | Ť |                                                       | #33    | <ul> <li>Bières pression</li> </ul> | € 3,95           | 10% - TVA 10%        |                                                                                                    |
|          | Payer               | ~ |                                                       | #34    | Whisky                              | € 3,95           | 10% - TVA 10%        |                                                                                                    |
| -        |                     |   |                                                       | #35    | Bières en bouteille                 | £ 3 95           | 10% - TVA 10%        |                                                                                                    |
|          | Self-service        | ~ |                                                       | #35    | Spiritueux étrangers                | 0 3,33           | 10% - 146 10%        |                                                                                                    |
|          |                     |   |                                                       | #36    | Cognac                              | € 3,95           | 10% - TVA 10%        |                                                                                                    |
|          |                     |   |                                                       | #37    | Vins                                | € 2,95           | 10% - TVA 10%        |                                                                                                    |
|          |                     |   |                                                       | #38    | Décaféline Cappuccino               | € 3.20           | 10% - TVA 10%        |                                                                                                    |
|          |                     |   |                                                       |        |                                     | 0 0,20           |                      |                                                                                                    |
|          |                     |   |                                                       |        |                                     |                  |                      |                                                                                                    |
|          |                     |   |                                                       |        |                                     |                  |                      |                                                                                                    |
|          |                     |   |                                                       |        |                                     |                  |                      |                                                                                                    |

### Sous Nouveau prix d'option, entrez le prix d'option de l'article, le cas échéant.

| DISH POS v2.58.  | 1.4     | (V) Démo vidéo HD Français ①                          |        |                                |         |              | 😚 Tuto   | riels DISH POS |            | $\bigcirc$        | dish_fr_video@ho  | l.digital 🗸   |
|------------------|---------|-------------------------------------------------------|--------|--------------------------------|---------|--------------|----------|----------------|------------|-------------------|-------------------|---------------|
|                  |         |                                                       |        |                                |         |              |          |                |            |                   |                   |               |
| « Réduire menu   |         | Gestion prix                                          |        |                                |         |              |          |                |            |                   |                   |               |
| Tableau de b     | bord    |                                                       |        |                                |         |              |          |                |            |                   |                   |               |
| Articles         | ^       | Configuration règle tarifaire Revue règles tarifaires |        |                                |         |              |          |                |            |                   |                   |               |
| Manu             |         |                                                       |        |                                |         |              |          |                |            |                   |                   |               |
| Familles d'ai    | rticles | + Ajouter ensemble à Restaurer ensem                  | Règles | s de prix pour : Établissement | Démo vi | déo HD Franç | ✓ Client | Aucun          |            | ✓ Période         | Aucun             | ~             |
| Grilles tarifa   | aires   |                                                       |        |                                |         |              |          |                |            |                   |                   |               |
| Menus            |         | Jeux regles tarifaires                                | Reg    | gles tarifaires dans le jeu :  | нарру і | nour         |          | N'affic        | her que le | s règles config   | urées Afficher 50 | • ∨données    |
| Menus à prix     | x fixe  | Happy hour 🧷 🗅 💼                                      | ID 🗘   | Boissons chaudes 🗸             | ¢       | Prix 🔆       | Prix ç   | TVA 🗘          |            | Nouveau<br>prix ÷ | Nouveau<br>prix ≎ | Nouvelle ÷    |
| Menus d'opt      | tions   |                                                       |        |                                |         |              |          |                |            |                   |                   |               |
| Gestion prix     | ¢       |                                                       | #29    | Café                           |         | € 2,90       |          | 10% - TVA 10%  |            | 2,90              |                   | 10% - TVA 10% |
| Périodes         |         |                                                       | #30    | Cappuccino                     |         | € 3,20       |          | 10% - TVA 10%  |            |                   |                   |               |
| Promotions       |         |                                                       | #31    | Expresso                       |         | € 2,90       |          | 10% - TVA 10%  |            |                   |                   |               |
| -\√ Finances     | ~       |                                                       | #32    | Doppi                          |         | € 4,50       |          | 10% - TVA 10%  |            |                   |                   |               |
| <li>Général</li> | ~       |                                                       | #77    | Cofe Latte                     |         | 6705         |          | 10% TVA 10%    |            |                   |                   |               |
|                  |         |                                                       | #33    | Care Latte                     |         | € 3,95       |          | 10% - TVA 10%  |            |                   |                   |               |
| Payer            | ~       |                                                       | #34    | Latte Macchiato                |         | € 3,95       |          | 10% - TVA 10%  |            |                   |                   |               |
| े़ Self-service  | ~       |                                                       | #35    | Espresso Macchiato             |         | € 3,95       |          | 10% - TVA 10%  |            |                   |                   |               |
|                  |         |                                                       | #36    | Mélange De Vienne              |         | € 3,95       |          | 10% - TVA 10%  |            |                   |                   |               |
|                  |         |                                                       | #37    | Cafe Sans Cafe                 |         | € 2,95       |          | 10% - TVA 10%  |            |                   |                   |               |
|                  |         |                                                       | #38    | Décaféline Cappuccino          |         | € 3,20       |          | 10% - TVA 10%  |            |                   |                   |               |
|                  |         |                                                       |        |                                |         |              |          |                |            |                   |                   |               |
|                  |         |                                                       |        |                                |         |              |          |                |            |                   |                   |               |
|                  |         |                                                       |        |                                |         |              |          |                |            |                   |                   |               |
|                  |         |                                                       |        |                                |         |              |          |                |            |                   |                   |               |
|                  |         |                                                       |        |                                |         |              |          |                |            |                   |                   |               |

### Si la TVA doit être modifiée via la règle de prix, modifiez la TVA sous Nouvelle TVA.

| DIS | H POS v2.58.4               |   | (V) Démo vidéo HD Français 0                          |        |                               |                     | 😚 Tuto              | riels DISH POS | $\circ$                    | dish_fr_video@l  | nd.digital 🗸  |
|-----|-----------------------------|---|-------------------------------------------------------|--------|-------------------------------|---------------------|---------------------|----------------|----------------------------|------------------|---------------|
| « R | éduire menu                 |   | Gestion prix                                          |        |                               |                     |                     |                |                            |                  |               |
| Ø   | Tableau de bord             |   |                                                       |        |                               |                     |                     |                |                            |                  |               |
| Ø   | Articles                    | ^ | Configuration règle tarifaire Revue règles tarifaires |        |                               |                     |                     |                |                            |                  |               |
|     | Menu<br>Familles d'articles |   | + Ajouter ensemb Mettre emsemble à Restaurer ensem    | Règles | de prix pour : Établissement  | Démo vidéo HD Franç | $\checkmark$ Client | Aucun          | ✓ Période                  | Aucun            | ~             |
|     | Grilles tarifaires          |   | Jeux règles tarifaires                                | Règ    | gles tarifaires dans le jeu : | Happy hour          |                     | N'affic        | cher que les règles config | urées Afficher ! | 50 ∨données   |
|     | Menus<br>Menus à prix fixe  |   | Happy hour / Ch 📾                                     |        |                               | o Prix o            | Prix o              | TV4 0          | Nouveau 🗸                  | Nouveau          | Nouvelle      |
|     | Menus d'options             |   |                                                       | U Ç    | Boissons chaudes 🗸            | • article •         | option ~            | TVA U          | prix V                     | option           | TVA V         |
|     | Gestion prix                |   |                                                       | #29    | Café                          | € 2,90              |                     | 10% - TVA 10%  | 2,90                       |                  | 10% - TVA 10' |
|     | Périodes<br>Promotions      |   |                                                       | #30    | Cappuccino                    | € 3,20              |                     | 10% - TVA 10%  |                            |                  |               |
|     |                             |   |                                                       | #31    | Expresso                      | € 2,90              |                     | 10% - TVA 10%  |                            |                  |               |
| -7- | Finances                    | Ň |                                                       | #32    | Doppi                         | € 4,50              |                     | 10% - TVA 10%  |                            |                  |               |
| ¢   | Général                     | ~ |                                                       | #33    | Cafe Latte                    | € 3,95              |                     | 10% - TVA 10%  |                            |                  |               |
|     | Payer                       | ~ |                                                       | #34    | Latte Macchiato               | € 3,95              |                     | 10% - TVA 10%  |                            |                  |               |
| Ä   | Self-service                | ~ |                                                       | #35    | Espresso Macchiato            | € 3,95              |                     | 10% - TVA 10%  |                            |                  |               |
|     |                             |   |                                                       | #36    | Mélange De Vienne             | € 3,95              |                     | 10% - TVA 10%  |                            |                  |               |
|     |                             |   |                                                       | #37    | Cafe Sans Cafe                | € 2,95              |                     | 10% - TVA 10%  |                            |                  |               |
|     |                             |   |                                                       | #38    | Décaféline Cappuccino         | € 3,20              |                     | 10% - TVA 10%  |                            |                  |               |
|     |                             |   |                                                       |        |                               |                     |                     |                |                            |                  |               |
|     |                             |   |                                                       |        |                               |                     |                     |                |                            |                  |               |
|     |                             |   |                                                       |        |                               |                     |                     |                |                            |                  |               |
|     |                             |   |                                                       |        |                               |                     |                     |                |                            |                  |               |

D

#### Cliquez sur Mettre ensemble à jour pour enregistrer les modifications apportées à l'ensemble.

| DIS  | H POS v2.58.4               |   | (V) Démo vidéo HD Français 🛛                          |        |                              |                       | 😚 Tuto         | riels DISH POS | ;            | $\bigcirc$     | dish_fr_video@f             | nd.digital 🗸        |
|------|-----------------------------|---|-------------------------------------------------------|--------|------------------------------|-----------------------|----------------|----------------|--------------|----------------|-----------------------------|---------------------|
| « Ri | éduire menu                 |   | Gestion prix                                          |        |                              |                       |                |                |              |                |                             |                     |
| 6    | Articles                    | ^ | Configuration règle tarifaire Revue règles tarifaires |        |                              |                       |                |                |              |                |                             |                     |
|      | Menu<br>Familles d'articles |   | + Ajouter ensemt Mettre emsemble à Restaurer ensem    | Règles | de prix pour : Établissement | Démo vidéo HD Franç   | ∨ Client       | Aucun          |              | ∨ Période      | Aucun                       | ~                   |
|      | Grilles tarifaires<br>Menus |   | Jeux règles tarifaires                                | Règ    | gles tarifaires dans le jeu  | Happy hour            |                | N'affi         | cher que les | règles configu | rées Afficher 5             | <b>30 ∨</b> données |
|      | Menus à prix fixe           |   | Happy hour 🖉 🔂 👘                                      | ID ¢   | Boissons chaudes v           | ≎ Prix ≎<br>article ≎ | Prix<br>option | TVA 🗘          |              | Nouveau ç      | Nouveau<br>prix ≎<br>option | Nouvelle<br>TVA ÷   |
|      | Gestion prix                |   |                                                       | #29    | Café                         | € 2,90                |                | 10% - TVA 10%  | Ū            | € 2,90         | 0,00                        | 10% - TVA 10%       |
|      | Périodes                    |   |                                                       | #30    | Cappuccino                   | € 3,20                |                | 10% - TVA 10%  | l            |                |                             |                     |
|      | Promotions                  |   |                                                       | #31    | Expresso                     | € 2,90                |                | 10% - TVA 10%  | I            |                |                             |                     |
| -\-  | Finances                    | ř |                                                       | #32    | Doppi                        | € 4,50                |                | 10% - TVA 10%  | 1            |                |                             |                     |
| \$   | Général                     | ~ |                                                       | #33    | Cafe Latte                   | € 3,95                |                | 10% - TVA 10%  | I            |                |                             |                     |
|      | Payer                       | ~ |                                                       | #34    | Latte Macchiato              | € 3,95                |                | 10% - TVA 10%  | ł            |                |                             |                     |
| ŕ    | Self-service                | ~ |                                                       | #35    | Espresso Macchiato           | € 3,95                |                | 10% - TVA 10%  | i            |                |                             |                     |
|      |                             |   |                                                       | #36    | Mélange De Vienne            | € 3,95                |                | 10% - TVA 10%  | l            |                |                             |                     |
|      |                             |   |                                                       | #37    | Cafe Sans Cafe               | € 2,95                |                | 10% - TVA 10%  |              |                |                             |                     |
|      |                             |   |                                                       | #38    | Décaféline Cappuccino        | € 3,20                |                | 10% - TVA 10%  |              |                |                             |                     |
|      |                             |   |                                                       |        |                              |                       |                |                |              |                |                             |                     |
|      |                             |   |                                                       |        |                              |                       |                |                |              |                |                             |                     |
|      |                             |   |                                                       |        |                              |                       |                |                |              |                |                             |                     |
|      |                             |   |                                                       |        |                              |                       |                |                |              |                |                             |                     |

#### Cliquez sur Revue règles tarifaires de prix pour revoir les règles de prix que vous avez définies.

| DISH       | POS v2.58.4                              |   | (V) Démo vidéo HD Français 0                                      |        |                               |         | ଟ                | Tutori      | iels DISH POS |             | $\bigcirc$        | dish_fr_video@ł             | nd.digital 🗸  |
|------------|------------------------------------------|---|-------------------------------------------------------------------|--------|-------------------------------|---------|------------------|-------------|---------------|-------------|-------------------|-----------------------------|---------------|
| « Rédu Ø T | uire menu<br>fableau de bord<br>Articles | ^ | Gestion prix Configuration règle tarifaire Revue règles tarifaire |        |                               |         |                  |             |               |             |                   |                             |               |
| N<br>F     | denu<br>Familles d'articles              |   | + Ajouter ensemble                                                | Règles | de prix pour : Établissement  | Démo vi | déo HD Franç 🗸 🗸 | Client      | Aucun         |             | ✓ Période         | Aucun                       | ~             |
| G          | Grilles tarifaires<br>Menus              |   | Jeux règles tarifaires                                            | Règ    | gles tarifaires dans le jeu : | Happy I | hour             |             | N'affic       | her que les | règles config     | urées Afficher 5            | 0 ∨données    |
| Ν          | denus à prix fixe                        |   | Happy hour                                                        | ID ¢   | Boissons chaudes v            | ٥       | Prix optic       | rix<br>on ≎ | TVA 0         |             | Nouveau<br>prix ÷ | Nouveau<br>prix ≎<br>option | Nouvelle 🔶    |
| G          | Gestion prix                             |   |                                                                   | #29    | Café                          |         | € 2,90           |             | 10% - TVA 10% | Ō           | € 2,90            |                             | 10% - TVA 10% |
| P          | Périodes<br>Promotions                   |   |                                                                   | #30    | Cappuccino                    |         | € 3,20           |             | 10% - TVA 10% |             |                   |                             |               |
| -\/ F      | Finances                                 | ~ |                                                                   | #31    | Expresso                      |         | € 2,90           |             | 10% - TVA 10% |             |                   |                             |               |
| ښ <b>و</b> | Général                                  | ~ |                                                                   | #32    | Doppi                         |         | € 4,50           |             | 10% - TVA 10% |             |                   |                             |               |
| E P        | Payer                                    | ~ |                                                                   | #33    | Cafe Latte                    |         | € 3,95<br>€ 3,95 |             | 10% - TVA 10% |             |                   |                             |               |
| -<br>      | Self-service                             | ~ |                                                                   | #35    | Espresso Macchiato            |         | € 3,95           |             | 10% - TVA 10% |             |                   |                             |               |
| 1. 0       |                                          |   |                                                                   | #36    | Mélange De Vienne             |         | € 3,95           |             | 10% - TVA 10% |             |                   |                             |               |
|            |                                          |   |                                                                   | #37    | Cafe Sans Cafe                |         | € 2,95           |             | 10% - TVA 10% |             |                   |                             |               |
|            |                                          |   |                                                                   | #38    | Décaféline Cappuccino         |         | € 3,20           |             | 10% - TVA 10% |             |                   |                             |               |
|            |                                          |   |                                                                   |        |                               |         |                  |             |               |             |                   |                             |               |
|            |                                          |   |                                                                   |        |                               |         |                  |             |               |             |                   |                             |               |
|            |                                          |   |                                                                   |        |                               |         |                  |             |               |             |                   |                             |               |
|            |                                          |   |                                                                   |        |                               |         |                  | 1           |               |             |                   |                             |               |

# Utilisez la fonction Rechercher pour trouver des règles de prix.

| D I S H POS v2.58.4                                                                                                   | (V) Démo vidéo HD Français 0                                                                                                    | 😚 Tutoriels DISH POS                 | │ dish_fr_video@hd.digital ∨                  |  |
|----------------------------------------------------------------------------------------------------|----------------------------------------------------------------------------------------------------|--------------------------------------|-----------------------------------------------|--|
| « Réduire menu<br>② Tableau de bord                                                                                   | Gestion prix       Configuration règle tarifaire       Revue règles tarifaires                                                                        |                                      |                                               |  |
| Articles         A           Menu         Familles d'articles           Grilles tarifaires         Grilles tarifaires | Q       Recherche         Votre référence 0       Jeu des règles tarifaire         Article/groupe d'artic       Filiale 0       Client 0       Périor | (1 règles de prix) :≡<br>de ≎ Prix ≎ | Afficher 50 v données Filtre Prix option  TVA |  |
| Menus<br>Menus à prix fixe<br>Menus d'options<br><b>Gestion prix</b><br>Périodes<br>Promotions                        | 🗊 Happy hour Café Démo vidéo HD Franç:                                                                                                    | € 2,90                               | 10% - TVA 10%                                 |  |
| √. Finances ✓                                                                                                    |                                                                                                    |                                      |                                               |  |
| Général     ✓                                                                                                    |                                                                                                    |                                      |                                               |  |
| Payer ~                                                                                                    |                                                                                                    |                                      |                                               |  |
| ┝़ Self-service ↓                                                                                                    |                                                                                                    |                                      |                                               |  |
|                                                                                                    |                                                                                                    |                                      |                                               |  |

### Utilisez la fonction Filtre pour rechercher les attributs à examiner.

| D I S H POS v2.58.4                                                                     | (V) Démo vidéo HD Français 0                                                                                                    | 😚 Tutoriels DISH POS  | dish_fr_video@hd.digital ∨     |  |
|-----------------------------------------------------------------------------------------|----------------------------------------------------------------------------------------------------|-----------------------|--------------------------------|--|
| « Réduire menu<br>Ø <b>Tableau de bord</b>                                              | Gestion prix                                                                                                    |                       |                                |  |
| Price       Menu       Familles d'articles       Crilles traffeises                     | Configuration règle tarifaire     Revue règles tarifaires       Q     I     Recherche       Votre référence 0     Jeu des règles tarifaire     Article/groupe d'artic       Filiale 0     Client 0                                                                                                    | (1 règles de prix) :≡ | Afficher 50 v données V Filtre |  |
| Menus<br>Menus à prix fixe<br>Menus d'options<br>Gestion prix<br>Périodes<br>Promotions | The second second secon | € 2,90                | 10% - TVA 10%                  |  |
| $\sim$ Finances $\sim$                                                                  |                                                                                                    |                       |                                |  |
| <ul><li>Ĝi Général ✓</li></ul>                                                          |                                                                                                    |                       |                                |  |
| Payer v                                                                                 |                                                                                                    |                       |                                |  |
| 只 Self-service ✓                                                                        |                                                                                                    |                       |                                |  |

# Cliquez sur Recherche pour rechercher un article.

| DISHPOSv2.58.4                                                                                                    | Filtre règles de prix         |                                 | fermer 🛞     |
|----------------------------------------------------------------------------------------------------|-------------------------------|---------------------------------|--------------|
| <ul> <li>Réduire menu</li> <li>Tableau de bord</li> </ul>                                                                     | Q Recherche ^                 | Article/groupe d'articles       | ^            |
| Articles A                                                                                                    | 援 Jeu des règles tarifaires へ | 은 Client                        | ^            |
| Familles d'articles<br>Grilles tarifaires<br>Menus<br>Menus à prix fixe<br>Menus d'options<br><b>Gestion prix</b><br>Périodes | Période ^                     | ∭ Établissement                 | ^            |
| Promotions                                                                                                    |                               |                                 |              |
| ⊚ Général ✓                                                                                                    |                               |                                 |              |
| ⊟ Payer ✓ ☐ Self-service ✓                                                                                                    |                               |                                 |              |
|                                                                                                    |                               | Effacer tous les filtres Applie | quer filtres |

#### Cliquez sur Jeu des règles tarifaires pour filter une règle de prix spécifique.

| DISHPOSv2.58.4                      | Filtre règles de prix         | FERMER (                                   | 9 |
|-------------------------------------|-------------------------------|--------------------------------------------|---|
| « Réduire menu                      |                               |                                            |   |
| <ul> <li>Tableau de bord</li> </ul> | Q Recherche ~                 | Article/groupe d'articles                  |   |
| 🕎 Articles 🔷 🔨                      | Q Recherche                   | ♀ Client ^                                 |   |
| Menu<br>Familles d'articles         | € Jeu des règles tarifaires ^ | ∭ Établissement ^                          |   |
| Grilles tarifaires<br>Menus         | Période ^                     | ~                                          |   |
| Menus à prix fixe                   |                               |                                            |   |
| Menus d'options                     |                               |                                            |   |
| Gestion prix                        |                               |                                            |   |
| Périodes                            |                               |                                            |   |
| Promotions                          |                               |                                            |   |
| √ Finances ✓                        |                               |                                            |   |
| ③ Général 🗸 🗸                       |                               |                                            |   |
| 🖹 Payer 🗸 🗸                         |                               |                                            |   |
| 는 Self-service 🗸                    |                               |                                            |   |
|                                     |                               |                                            |   |
|                                     |                               |                                            |   |
|                                     |                               |                                            |   |
|                                     |                               |                                            |   |
|                                     |                               |                                            |   |
|                                     |                               |                                            |   |
|                                     |                               |                                            |   |
|                                     |                               |                                            |   |
|                                     |                               | Effacer tous les filtres Appliquer filtres |   |

DISH

by METRO

D

Cliquez sur Période pour chercher une période spécifique et les règles de tarification qui lui correspondent.

| DISHPOS v2.58.4                     | Filtre règles de prix         |                             | fermer 🛞       |
|-------------------------------------|-------------------------------|-----------------------------|----------------|
| « Réduire menu                      |                               |                             |                |
| <ul> <li>Tableau de bord</li> </ul> | Q Recherche ~                 | C Article/groupe d'articles | ^              |
| 🕅 Articles 🔨                        | Q Recherche                   | A Client                    | ^              |
| Menu<br>Familles d'articles         | ዡ Jeu des règles tarifaires ↔ | Établissement               | ^              |
| Grilles tarifaires                  | 🖸 Happy hour                  |                             |                |
| Menus<br>Menus à prix fixe          | 🛱 Période ^                   |                             |                |
| Menus d'options                     |                               |                             |                |
| Périodes                            |                               |                             |                |
| Promotions                          |                               |                             |                |
| $\gamma$ Finances $\checkmark$      |                               |                             |                |
| ố子 Général 🗸 🗸                      |                               |                             |                |
| 🖯 Payer 🗸 🗸                         |                               |                             |                |
| . Self-service 🗸                    |                               |                             |                |
|                                     |                               |                             |                |
|                                     |                               |                             |                |
|                                     |                               |                             |                |
|                                     |                               |                             |                |
|                                     |                               |                             |                |
|                                     |                               |                             |                |
|                                     |                               |                             |                |
|                                     |                               | Effacer tous les filtres    | liquer filtres |

D

#### Cliquez sur Article/groupe d'articles pour chercher un groupe d'articles spécifique.

| DISHPOS <sub>V2.58.4</sub>          | Filtre règles de prix       |   |                           |                          | FERMER 🗴          |
|-------------------------------------|-----------------------------|---|---------------------------|--------------------------|-------------------|
| « Réduire menu                      |                             |   |                           |                          |                   |
| <ul> <li>Tableau de bord</li> </ul> | ◯ Recherche                 | ~ | Article/groupe d'articles |                          | ^                 |
| 🕅 Articles 🧄                        | Q Recherche                 |   | ິ Client                  |                          | ^                 |
| Menu<br>Familles d'articles         | θ Jeu des règles tarifaires | ~ | 💭 Établissement           |                          | ^                 |
| Grilles tarifaires                  | C Happy hour                |   |                           |                          |                   |
| Menus<br>Menus à prix fixe          | 🗎 Période                   | ^ |                           |                          |                   |
| Menus d'options<br>Gestion prix     |                             |   |                           |                          |                   |
| Périodes                            |                             |   |                           |                          |                   |
| Promotions                          |                             |   |                           |                          |                   |
| $\sim$ Finances $\sim$              |                             |   |                           |                          |                   |
| 🍈 Général 🗸 🗸                       |                             |   |                           |                          |                   |
| 😑 Payer 🗸 🗸                         |                             |   |                           |                          |                   |
| े⊡ Self-service ✓                   |                             |   |                           |                          |                   |
|                                     |                             |   |                           |                          |                   |
|                                     |                             |   |                           |                          |                   |
|                                     |                             |   |                           |                          |                   |
|                                     |                             |   |                           |                          |                   |
|                                     |                             |   |                           |                          |                   |
|                                     |                             |   |                           |                          |                   |
|                                     |                             |   |                           |                          |                   |
|                                     |                             |   |                           | Effacer tous les filtres | Appliquer filtres |

#### Cliquez sur Client pour afficher les règles de tarification associées au client sélectionné.

| DISHPOSv2.58.4                      | Filtre rèales de prix       |   |                           |                          | FERMER 🚫          |
|-------------------------------------|-----------------------------|---|---------------------------|--------------------------|-------------------|
| « Réduire menu                      |                             |   |                           |                          |                   |
| <ul> <li>Tableau de bord</li> </ul> | Q Recherche                 | ~ | Article/groupe d'articles |                          | ^                 |
| 🕅 Articles 🖍                        | Q Recherche                 |   | 은 Client                  |                          | ^                 |
| Menu<br>Familles d'articles         | ₩ Jeu des règles tarifaires | ~ | Établissement             |                          | ^                 |
| Grilles tarifaires                  | Happy hour                  |   | ~                         |                          |                   |
| Menus<br>Menus à prix fixe          | 🗎 Période                   | ^ |                           |                          |                   |
| Menus d'options<br>Gestion prix     |                             |   |                           |                          |                   |
| Périodes                            |                             |   |                           |                          |                   |
| Promotions                          |                             |   |                           |                          |                   |
| √ Finances V                        |                             |   |                           |                          |                   |
| ᇦ Général 🗸 🗸                       |                             |   |                           |                          |                   |
| 🗎 Payer 🗸 🗸                         |                             |   |                           |                          |                   |
| ិ្ភ Self-service 🗸                  |                             |   |                           |                          |                   |
|                                     |                             |   |                           |                          |                   |
|                                     |                             |   |                           |                          |                   |
|                                     |                             |   |                           |                          |                   |
|                                     |                             |   |                           |                          |                   |
|                                     |                             |   |                           |                          |                   |
|                                     |                             |   |                           | Effacer tous les filtres | Appliquer filtres |
|                                     |                             |   |                           |                          |                   |

D

Cliquez sur Établissement pour afficher les règles de tarification actives dans un emplacement spécifique.

| DISH POS v2.58.4                    | Filtre règles de prix       |   |                           |                          | FERMER 🛞          |
|-------------------------------------|-----------------------------|---|---------------------------|--------------------------|-------------------|
| « Réduire menu                      |                             |   |                           |                          |                   |
| <ul> <li>Tableau de bord</li> </ul> | Q Recherche                 | ~ | Article/groupe d'articles |                          | ^                 |
| 🕅 Articles 🔨                        | Q Recherche                 |   | S Client                  |                          | ^                 |
| Menu<br>Familles d'articles         | € Jeu des règles tarifaires | ~ | 🕅 Établissement           |                          | ^                 |
| Grilles tarifaires                  | ☑ Happy hour                |   |                           |                          |                   |
| Menus<br>Menus à prix fixe          | 📛 Période                   | ^ |                           |                          |                   |
| Menus d'options<br>Gestion prix     |                             |   |                           |                          |                   |
| Périodes                            |                             |   |                           |                          |                   |
| Promotions                          |                             |   |                           |                          |                   |
| -\ <sub>7</sub> Finances ✓          |                             |   |                           |                          |                   |
| ۞ Général 🗸 🗸                       |                             |   |                           |                          |                   |
| 🖯 Payer 🗸 🗸                         |                             |   |                           |                          |                   |
| 〕 Self-service ✔                    |                             |   |                           |                          |                   |
|                                     |                             |   |                           |                          |                   |
|                                     |                             |   |                           |                          |                   |
|                                     |                             |   |                           |                          |                   |
|                                     |                             |   |                           |                          |                   |
|                                     |                             |   |                           |                          |                   |
|                                     |                             |   |                           | Effacer tous les filtres | Appliquer filtres |

D

#### Cliquez sur Appliquer filtres pour effectuer une recherche en fonction des filtres définis.

| DISHPOSv2.58.4                      | Filtre règles de prix         |   |                           |                          | FERMER 🛞          |
|-------------------------------------|-------------------------------|---|---------------------------|--------------------------|-------------------|
| « Réduire menu                      |                               |   |                           |                          |                   |
| <ul> <li>Tableau de bord</li> </ul> | Q Recherche ~                 | , | Article/groupe d'articles |                          | ^                 |
| 🕅 Articles 🧄 🥎                      | Q Recherche                   |   | A Client                  |                          | ^                 |
| Menu<br>Familles d'articles         | ₩ Jeu des règles tarifaires v | , | 💭 Établissement           |                          | ^                 |
| Grilles tarifaires                  | C Happy hour                  |   |                           |                          |                   |
| Menus à prix fixe                   | 💾 Période 🔷                   |   |                           |                          |                   |
| Menus d'options<br>Gestion prix     |                               |   |                           |                          |                   |
| Périodes                            |                               |   |                           |                          |                   |
| Promotions                          |                               |   |                           |                          |                   |
| $\gamma$ Finances $\checkmark$      |                               |   |                           |                          |                   |
| <ul> <li>⑥ Général</li> </ul>       |                               |   |                           |                          |                   |
| 🖯 Payer 🗸 🗸                         |                               |   |                           |                          |                   |
| 는 Self-service 🗸                    |                               |   |                           |                          |                   |
|                                     |                               |   |                           |                          |                   |
|                                     |                               |   |                           |                          |                   |
|                                     |                               |   |                           |                          |                   |
|                                     |                               |   |                           |                          |                   |
|                                     |                               |   |                           |                          |                   |
|                                     |                               |   |                           |                          |                   |
|                                     |                               |   |                           | Effacer tous les filtres | Appliquer filtres |

DISH

by METRO

D

Il est possible de baser un ensemble de règles de tarification sur un ensemble existant. Cliquez sur Configuration règle tarifaire.

| DISH POS v2.58.4                                                                                                    | (V) Démo vidéo HD Français 🛈                                 |                                     | 5                  | A Tutoriels DISH POS  | dish_fr_video@hd.digital ~     |
|----------------------------------------------------------------------------------------------------|--------------------------------------------------------------|-------------------------------------|--------------------|-----------------------|--------------------------------|
| <ul> <li>Réduire menu</li> <li>Tableau de bord</li> <li>Articles</li> <li>Menu</li> <li>Familles d'articles</li> </ul> | Gestion prix<br>Configuration règle tarifaire<br>Q Recherche | : tarifaires                        |                    | (1 règles de prix) :Ξ | Afficher 50 v données V Filtre |
| Grilles tarifaires                                                                                                    | FILTRES SÉLECTIONNÉS (1) Jeu des règles tarifaires =         | Happy hour 🗙                        |                    |                       |                                |
| Menus à prix fixe                                                                                                    | Votre référence $\Diamond$ Jeu des règles tarifa             | in Article/groupe d'artic Filiale ≎ | Client 🗘 Période 🗘 | Prix 0                | Prix option 0 TVA 0            |
| Gestion prix<br>Périodes<br>Promotions                                                                                 | Happy hour                                                   | Café Démo vidéo HD Franç            | a                  | € 2,90                | 10% - TVA 10%                  |
| $\Lambda_{\!\!\!\!\!\!\!\!\!\!\!\!\!\!\!\!\!\!\!\!\!\!\!\!\!\!\!\!\!\!\!\!\!\!\!\!$                                    |                                                              |                                     |                    |                       |                                |
| <ul><li>증 Général </li></ul>                                                                                           |                                                              |                                     |                    |                       |                                |
| Payer ~                                                                                                    |                                                              |                                     |                    |                       |                                |
| . Self-service 🗸                                                                                                    |                                                              |                                     |                    |                       |                                |
|                                                                                                    |                                                              |                                     |                    |                       |                                |
|                                                                                                    |                                                              |                                     |                    |                       |                                |
|                                                                                                    |                                                              |                                     |                    |                       |                                |
|                                                                                                    |                                                              |                                     |                    |                       |                                |
|                                                                                                    |                                                              |                                     |                    |                       |                                |
|                                                                                                    |                                                              |                                     | 1                  |                       |                                |

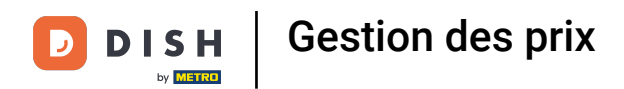

### Cliquez sur l'icône de copie pour copier l'ensemble de règles de tarification.

| DISH POS v2.58.4                    | (V) Démo vidéo HD Français 🕕                          |                                           | 😚 Tutoriels DISH POS | dish_fr_video@hd.digital ∨                  |
|-------------------------------------|-------------------------------------------------------|-------------------------------------------|----------------------|---------------------------------------------|
|                                     |                                                       |                                           |                      |                                             |
| « Réduire menu                      | Gestion prix                                          |                                           |                      |                                             |
| <ul> <li>Tableau de bord</li> </ul> | Configuration règle tarifaire Revue règles tarifaires |                                           |                      |                                             |
| Articles                            | Configuration règle tarmaire Revue règles tarmaires   |                                           |                      |                                             |
| Menu                                | + Ajouter ensemble                                    | Règles de prix pour : Établissement Aucun | V Client Aucun       | ✓ Période Aucun ✓                           |
| Familles d'articles                 |                                                       |                                           |                      |                                             |
| Grilles tarifaires                  | Jeux règles tarifaires                                | Règles tarifaires dans le jeu :           | N'afficher que l     | es règles configurées Afficher 50 v données |
| Menus<br>Menus à prix fixe          | Happy hour                                            | Prix o                                    | Prix                 | Nouveau Nouveau Nouvelle                    |
| Menus d'options                     |                                                       | ib v ious v article v                     | option V IVA V       | prix v prix v TVA v                         |
| Gestion prix                        |                                                       |                                           |                      |                                             |
| Périodes                            |                                                       |                                           |                      |                                             |
| Promotions                          |                                                       |                                           |                      |                                             |
| -\√ Finances                        |                                                       |                                           |                      |                                             |
| Cán frai                            |                                                       |                                           |                      |                                             |
| ्ु General                          |                                                       |                                           |                      |                                             |
| 🗎 Payer                             |                                                       |                                           |                      |                                             |
| The Self-service                    |                                                       |                                           |                      |                                             |
|                                     |                                                       |                                           |                      |                                             |
|                                     |                                                       |                                           |                      |                                             |
|                                     |                                                       |                                           |                      |                                             |
|                                     |                                                       |                                           |                      |                                             |
|                                     |                                                       |                                           |                      |                                             |
|                                     |                                                       |                                           |                      |                                             |
|                                     |                                                       |                                           |                      |                                             |
|                                     |                                                       |                                           |                      |                                             |
|                                     |                                                       |                                           |                      |                                             |
|                                     |                                                       |                                           |                      |                                             |

### Cliquez sur l'icône crayon pour renommer l'ensemble de règles de tarification.

| D I S H POS v2.58.4                     | (V) Démo vidéo HD Français 💿                          | <del>ଫ</del>                                                    | Tutoriels DISH POS dish_fr_video@hd.digital ~               |
|-----------------------------------------|-------------------------------------------------------|-----------------------------------------------------------------|-------------------------------------------------------------|
| // Póduiro monu                         |                                                       |                                                                 |                                                             |
| <ul> <li>(a) Tableau de bord</li> </ul> | Gestion prix                                          |                                                                 |                                                             |
|                                         | Configuration règle tarifaire Revue règles tarifaires |                                                                 |                                                             |
| Articles ^                              |                                                       |                                                                 |                                                             |
| Menu<br>Familles d'articles             | + Ajouter ensemble                                    | Règles de prix pour : Établissement Démo vidéo HD Franç 🗸 C     | lient Aucun ~ Période Aucun ~                               |
| Grilles tarifaires<br>Menus             | Jeux règles tarifaires                                | Règles tarifaires dans le jeu : Happy hour (copy)               | N'afficher que les règles configurées Afficher 50 v données |
| Menus à prix fixe                       | Happy hour                                            | ID      Tous     Y     Prix     Prix     prio     prio     prio | A ≎ TVA ≎ Nouveau<br>prix ≎ prix ≎ Nouveale<br>prix ≎ TVA ≎ |
| Menus d'options<br>Gestion prix         | Happy hour (copy)                                     | #1 Huîtres traditionnelles € 3,00                               | 10% - TVA 103                                               |
| Périodes                                |                                                       | #2 Huitres à la passione € 3,50                                 | 10% - TVA 109                                               |
| Promotions                              |                                                       | #3 Perle Imperial Caviar (10gr)                                 | 10% - TVA 109                                               |
| √ Finances ✓                            |                                                       | #4 Plateau Iberico (100gr) € 15,00                              | 10% - TVA 109                                               |
| <ul><li>Général ✓</li></ul>             |                                                       | #5 Steak Tartare Prepare €13,50                                 | 10% - TVA 10%                                               |
| 🖹 Payer 🗸                               |                                                       | #6 Terrine De Foie Gras € 18.50                                 | 10% - TVA 109                                               |
|                                         |                                                       | #7 Pouloo £14.00                                                | 10% - TVA 108                                               |
| 다. Self-service 🗸                       |                                                       |                                                                 |                                                             |
|                                         |                                                       | #8 Ris De Veau € 17,50                                          | 10% - 1VA 10%                                               |
|                                         |                                                       | #9 Asperges Vertes € 11,50                                      | 10% - TVA 109                                               |
|                                         |                                                       | #10 Bisque € 13,50                                              | 10% - TVA 109                                               |
|                                         |                                                       | #11 Saumon € 12,00                                              | 10% - TVA 109                                               |
|                                         |                                                       | #12 Burrata € 10,00                                             | 10% - TVA 109                                               |
|                                         |                                                       | #13 César classique € 9,00                                      | 10% - TVA 103                                               |
|                                         |                                                       | #14 Steak Frites Béarnaise € 19,50                              | 10% - TVA 109                                               |
|                                         |                                                       | 1                                                               | 2 3 >                                                       |

# T Modifiez le Nom.

D

| DISH POS v2.58.4                    | (V) Démo vidéo HD Français 💿                          |                                                         | 😚 Tutoriels DISH POS | dish_fr_video@hd.digital v              |
|-------------------------------------|-------------------------------------------------------|---------------------------------------------------------|----------------------|-----------------------------------------|
|                                     |                                                       |                                                         |                      |                                         |
| « Reduire menu                      | Gestion prix                                          |                                                         |                      |                                         |
| <ul> <li>lableau de bord</li> </ul> | Configuration règle tarifaire Devue règles tarifaires |                                                         |                      |                                         |
| Mrticles ^                          |                                                       |                                                         |                      |                                         |
| Menu                                | + Ajouter ensemble                                    | Règles de prix pour : Établissement Démo vidéo HD Franç | V Client Aucun       | ✓ Période Aucun ✓                       |
| Familles d'articles                 |                                                       |                                                         |                      |                                         |
| Grilles tarifaires                  | Jeux règles tarifaires                                | Règles tarifaires dans le jeu : Happy hour (copy)       | N'afficher que les   | règles configurées Afficher 50 ~données |
| Menus<br>Menus à prix fixe          | Happy hour                                            | ID A Tous A Prix A                                      | Prix o Tua o         | Nouveau Nouvelle                        |
| Menus d'options                     |                                                       | ib v ious v article v                                   | option V IVA V       | prix v prix v TVA v                     |
| Gestion prix                        | Happy hour (copy)                                     | #1 Huîtres traditionnelles € 3,00                       | 10% - TVA 109        |                                         |
| Périodes                            |                                                       | #2 Huitres à la passione € 3,50                         | 10% - TVA 109        |                                         |
| Promotions                          |                                                       | #3 Perle Imperial Caviar (10gr)                         | 10% - TVA 109        |                                         |
| $-\sqrt{r}$ Finances $\checkmark$   |                                                       |                                                         | 100 714 100          |                                         |
| Cánáral V                           |                                                       | #4 Plateau Iberico (100gr) © 15,00                      | 10% - TVA 10%        |                                         |
|                                     |                                                       | #5 Steak Tartare Prepare € 13,50                        | 10% - TVA 109        |                                         |
| E Payer V                           |                                                       | #6 Terrine De Foie Gras € 18,50                         | 10% - TVA 109        |                                         |
| 🗁 Self-service 🗸                    |                                                       | #7 Poulpe € 14,00                                       | 10% - TVA 109        |                                         |
|                                     |                                                       | #8 Ris De Veau € 17.50                                  | 10% - TVA 10%        |                                         |
|                                     |                                                       |                                                         |                      |                                         |
|                                     |                                                       | #9 Asperges Vertes € 11,50                              | 10% - TVA 109        |                                         |
|                                     |                                                       | #10 Bisque € 13,50                                      | 10% - TVA 109        |                                         |
|                                     |                                                       | #11 Saumon € 12,00                                      | 10% - TVA 109        |                                         |
|                                     |                                                       | #12 Burrata € 10,00                                     | 10% - TVA 109        |                                         |
|                                     |                                                       | #13 Cásar classique 60.00                               | 10% - TVA 10%        |                                         |
|                                     |                                                       |                                                         | 10% - TVA 107        |                                         |
|                                     |                                                       | #14 Steak Frites Béarnaise € 19,50                      | 10% - TVA 109        |                                         |
|                                     |                                                       |                                                         | 1 2 3 >              |                                         |

29 sur 38

# Cliquez sur le V pour confirmer le nouveau nom.

| DISH POS v2.58.4                 | (V) Démo vidéo HD Français 🕕                          | ١                                                         | Tutoriels DISH POS dis              | sh_fr_video@hd.digital $$     |
|----------------------------------|-------------------------------------------------------|-----------------------------------------------------------|-------------------------------------|-------------------------------|
| « Réduire menu Ø Tableau de bord | Gestion prix                                          |                                                           |                                     |                               |
| Articles                         | Configuration règle tarifaire Revue règles tarifaires |                                                           |                                     |                               |
| Menu<br>Familles d'articles      | + Ajouter ensemble                                    | Règles de prix pour : Établissement Démo vidéo HD Franç 🗸 | Client Aucun ~ Période A            | ucun 🗸                        |
| Grilles tarifaires<br>Menus      | Jeux règles tarifaires                                | Règles tarifaires dans le jeu : Happy hour (copy)         | N'afficher que les règles configuré | es Afficher 50 ~ données      |
| Menus à prix fixe                | Happy hour 🖉 🔂 🔠                                      | ID  Tous                                                  | rix ≎ TVA ≎ Nouveau ≎               | Nouveau<br>prix<br>option TVA |
| Gestion prix                     | Happy hour (copy)                                     | #1 Huitres traditionnelles € 3,00                         | 10% - TVA 109                       |                               |
| Périodes<br>Promotions           |                                                       | #2 Huitres à la passione € 3,50                           | 10% - TVA 109                       |                               |
| √v Finances v                    |                                                       | #3 Perle Imperial Caviar (10gr) € 29,50                   | 10% - TVA 109                       |                               |
| ැති Général 🗸 🗸                  |                                                       | #4 Plateau Iberico (100gr) € 15,00                        | 10% - TVA 109                       |                               |
| Paver Y                          |                                                       | #5 Steak Tartare Prepare € 13,50                          | 10% - TVA 109                       |                               |
| ☐ Self-service                   |                                                       | #7 Poulpe €14,00                                          | 10% - TVA 103                       |                               |
| e service v                      |                                                       | #8 Ris De Veau € 17,50                                    | 10% - TVA 109                       |                               |
|                                  |                                                       | #9 Asperges Vertes €11,50                                 | 10% - TVA 109                       |                               |
|                                  |                                                       | #10 Bisque € 13,50                                        | 10% - TVA 109                       |                               |
|                                  |                                                       | #11 Saumon € 12,00                                        | 10% - TVA 109                       |                               |
|                                  |                                                       | #12 Burrata € 10,00                                       | 10% - TVA 109                       |                               |
|                                  |                                                       | #13 César classique € 9,00                                | 10% - TVA 103                       |                               |
|                                  |                                                       | #14 Steak Frites Béarnaise € 19,50                        | 10% - TVA 109                       |                               |

Cliquez sur l'icône de la corbeille pour supprimer les règles de tarification.

| DISHPOS <sub>v2.58.4</sub>       |   | (V) Démo vidéo HD Français 🛈                          |       |                                |                     | 😚 Tutoriels | DISH POS      | $\bigcirc$           | dish_fr_video@               | ⊚hd.digital ∨     |
|----------------------------------|---|-------------------------------------------------------|-------|--------------------------------|---------------------|-------------|---------------|----------------------|------------------------------|-------------------|
| « Réduire menu Ø Tableau de bord |   | Gestion prix                                          |       |                                |                     |             |               |                      |                              |                   |
| Articles                         | ^ | Configuration règle tarifaire Revue règles tarifaires |       |                                |                     |             |               |                      |                              |                   |
| Menu<br>Familles d'articles      |   | + Ajouter ensemble                                    | Règle | s de prix pour : Établissement | Démo vidéo HD Franç | Client Auc  | cun           | ✓ Période            | Aucun                        | ~                 |
| Grilles tarifaires<br>Menus      |   | Jeux règles tarifaires                                | Rè    | gles tarifaires dans le jeu :  | Happy hour (copy)   | C           | N'afficher qu | ie les règles config | urées Afficher               | 50 v données      |
| Menus à prix fixe                |   | Happy hour 🖉 🖓 🔂 🗒                                    | ID ¢  | Tous ~                         | ≎ Prix ≎ o          | Prix 0 TVA  | A 0           | Nouveau<br>prix ÷    | Nouveau<br>prix \$<br>option | Nouvelle<br>TVA ≎ |
| Gestion prix                     |   | Happy hour (copy)                                     | #1    | Huîtres traditionnelles        | € 3,00              | 10%         | 6 - TVA 109   |                      |                              |                   |
| Périodes<br>Promotions           |   |                                                       | #2    | Huitres à la passione          | € 3,50              | 10%         | 6 - TVA 109   |                      |                              |                   |
| -\- Finances                     | ~ |                                                       | #3    | Perle Imperial Caviar (10gr)   | € 29,50             | 10%         | 6 - TVA 109   |                      |                              |                   |
| ික Général                       | J |                                                       | #4    | Plateau Iberico (100gr)        | € 15,00             | 10%         | 6 - TVA 109   |                      |                              |                   |
| Sur -                            | Ť |                                                       | #5    | Steak Tartare Prepare          | € 13,50             | 10%         | 6 - TVA 109   |                      |                              |                   |
| Payer                            | Ý |                                                       | #6    | Terrine De Foie Gras           | € 18,50             | 10%         | 6 - TVA 109   |                      |                              |                   |
| े़ Self-service                  | Ň |                                                       | #7    | Poulpe<br>Pis De Veau          | € 14,00             | 10%         | - TVA 109     |                      |                              |                   |
|                                  |   |                                                       | #9    | Asperges Vertes                | € 11,50             | 10%         | 6 - TVA 109   |                      |                              |                   |
|                                  |   |                                                       | #10   | Bisque                         | € 13,50             | 10%         | 6 - TVA 109   |                      |                              |                   |
|                                  |   |                                                       | #11   | Saumon                         | € 12,00             | 10%         | 6 - TVA 109   |                      |                              |                   |
|                                  |   |                                                       | #12   | Burrata                        | € 10,00             | 10%         | 6 - TVA 109   |                      |                              |                   |
|                                  |   |                                                       | #13   | César classique                | € 9,00              | 10%         | 6 - TVA 109   |                      |                              |                   |
|                                  |   |                                                       | #14   | Steak Frites Béarnaise         | € 19,50             | 10%         | 6 - TVA 109   |                      |                              |                   |
|                                  |   |                                                       |       |                                |                     | - 2 3       | /             |                      |                              |                   |

D

# Confirmer en cliquant sur Supprimer.

| DISHPOSv2.58.4                                            |   | (V) Démo vidéo HD Français    | 0                       |                                                     | 😚 Tutoriels | s DISH POS | $\bigcirc$                | dish_fr_video@h             | d.digital 🗸       |
|-----------------------------------------------------------|---|-------------------------------|-------------------------|-----------------------------------------------------|-------------|------------|---------------------------|-----------------------------|-------------------|
| <ul> <li>Réduire menu</li> <li>Tableau de bord</li> </ul> |   | Gestion prix                  |                         |                                                     |             |            |                           |                             |                   |
| Articles                                                  | ^ | Configuration règle tarifaire | Revue règles tarifaires |                                                     |             |            |                           |                             |                   |
| Menu<br>Familles d'articles                               |   | + Ajouter ensemble            |                         | Règles de prix pour : Établissement Aucun           | ✓ Client Au | icun       | ✓ Période                 | Aucun                       | ~                 |
| Grilles tarifaires<br>Menus                               |   | Jeux règles tarifaires        |                         | Règles tarifaires dans le jeu :                     |             | N'affiche  | er que les règles configu | irées Afficher 5            | 0 ∨données        |
| Menus à prix fixe<br>Menus d'options                      |   | Happy hour                    | 06                      | ID 0 Tous V 0 Prix 0 article                        | Prix 0 TV   | VA C       | Nouveau ,<br>prix *       | Nouveau<br>prix ≎<br>option | Nouvelle<br>TVA Ŷ |
| Gestion prix<br>Périodes                                  |   | Happy hour (copy)             |                         |                                                     |             |            |                           |                             |                   |
| Promotions                                                |   |                               | Êtes-vo                 | us sûr de vouloir supprimer l'élément sélectionné ? |             |            |                           |                             |                   |
| -√ Finances                                               | ř |                               |                         |                                                     |             |            |                           |                             |                   |
| Général                                                   | ř |                               |                         | Annuler                                             |             |            |                           |                             |                   |
| <ul> <li>Payer</li> <li>Self-service</li> </ul>           | č |                               |                         |                                                     |             |            |                           |                             |                   |
|                                                           |   |                               |                         |                                                     |             |            |                           |                             |                   |
|                                                           |   |                               |                         |                                                     |             |            |                           |                             |                   |
|                                                           |   |                               |                         |                                                     |             |            |                           |                             |                   |
|                                                           |   |                               |                         |                                                     |             |            |                           |                             |                   |
|                                                           |   |                               |                         |                                                     |             |            |                           |                             |                   |
|                                                           |   |                               |                         |                                                     |             |            |                           |                             |                   |

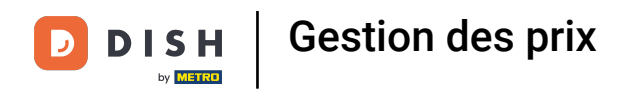

#### Pour terminer, les modifications doivent être envoyées. Cliquez sur Général.

| D I S H POS v2.58.4                  | (V) Démo vidéo HD Français 🕕                          |                                                 | 😚 Tutoriels DISH POS   | dish_fr_video@hd.digital ~                            |
|--------------------------------------|-------------------------------------------------------|-------------------------------------------------|------------------------|-------------------------------------------------------|
| « Réduire menu                       | Gestion prix                                          |                                                 |                        |                                                       |
| Tableau de bord                      | Configuration règle tarifaire Revue règles tarifaires |                                                 |                        |                                                       |
| Menu<br>Familles d'articles          | + Ajouter ensemble                                    | Règles de prix pour : Établissement Aucun       | Client Aucun ~         | Période Aucun ~                                       |
| Grilles tarifaires<br>Menus          | Jeux règles tarifaires                                | Règles tarifaires dans le jeu :                 | N'afficher que les règ | les configurées Afficher 50 ∨données                  |
| Menus à prix fixe<br>Menus d'options | Happy hour 🖉 🕞 📋                                      | ID      Tous     Y     Prix      article     or | Prix 🗘 TVA 🗘 No        | uveau<br>prix ≎ Nouveau<br>prix ≎ Nouvelle ≎<br>TVA ≎ |
| Gestion prix<br>Périodes             |                                                       |                                                 |                        |                                                       |
| Promotions $-$ Finances $\checkmark$ |                                                       |                                                 |                        |                                                       |
| <ul> <li>Général </li> </ul>         |                                                       |                                                 |                        |                                                       |
| 🗎 Payer 🗸 🗸                          | -                                                     |                                                 |                        |                                                       |
| . Self-service 🗸                     |                                                       |                                                 |                        |                                                       |
|                                      |                                                       |                                                 |                        |                                                       |
|                                      |                                                       |                                                 |                        |                                                       |
|                                      |                                                       |                                                 |                        |                                                       |
|                                      |                                                       |                                                 |                        |                                                       |
|                                      |                                                       |                                                 |                        |                                                       |
|                                      |                                                       |                                                 |                        |                                                       |

# Cliquez sur Général.

D

| D I S H POS v2.58.4                 | (V) Démo vidéo HD Français 🕕                          |                                           |                                                                                                    | @hd.digital ~          |
|-------------------------------------|-------------------------------------------------------|-------------------------------------------|----------------------------------------------------------------------------------------------------|------------------------|
|                                     |                                                       |                                           |                                                                                                    |                        |
| « Réduire menu                      | Gestion prix                                          |                                           |                                                                                                    |                        |
| <ul> <li>Tableau de bord</li> </ul> |                                                       |                                           |                                                                                                    |                        |
| Articles ^                          | Configuration règle tarifaire Revue règles tarifaires |                                           |                                                                                                    |                        |
| Menu<br>Familles d'articles         | + Ajouter ensemble                                    | Règles de prix pour : Établissement Aucun | Client Aucun V Période Aucun                                                                                                    | ~                      |
| Grilles tarifaires                  | Jeux règles tarifaires                                | Règles tarifaires dans le jeu :           | N'afficher que les règles configurées Affiche                                                                                                    | er <b>50 ~</b> données |
| Menus<br>Menus à prix fixe          | Happy hour                                            | ID ¢ Tous V ¢ Prix ¢<br>article ¢         | Prix  TVA  TVA  Nouveau  Nouveau  Nouveau  Prix  Prix | Nouvelle ÷             |
| Menus d'options                     |                                                       |                                           | option                                                                                                    |                        |
| Gestion prix                        |                                                       |                                           |                                                                                                    |                        |
| Périodes                            |                                                       |                                           |                                                                                                    |                        |
| Promotions                          |                                                       |                                           |                                                                                                    |                        |
| √ Finances ✓                        |                                                       |                                           |                                                                                                    |                        |
| ැඩි Général ^                       |                                                       |                                           |                                                                                                    |                        |
| Général                             |                                                       |                                           |                                                                                                    |                        |
| Postes de travail                   | r                                                     |                                           |                                                                                                    |                        |
| Zones                               |                                                       |                                           |                                                                                                    |                        |
| Tiroirs-caisses                     |                                                       |                                           |                                                                                                    |                        |
| Imprimantes                         |                                                       |                                           |                                                                                                    |                        |
| Liens application                   |                                                       |                                           |                                                                                                    |                        |
| Plan de table                       |                                                       |                                           |                                                                                                    |                        |
| Utilisateurs                        |                                                       |                                           |                                                                                                    |                        |
| Groupes utilisateurs                |                                                       |                                           |                                                                                                    |                        |
| Dispositifs POS                     |                                                       |                                           |                                                                                                    |                        |
| Plats                               |                                                       |                                           |                                                                                                    |                        |
| Clients                             |                                                       |                                           |                                                                                                    |                        |
| Devises                             |                                                       |                                           |                                                                                                    |                        |
| Categories CA                       |                                                       |                                           |                                                                                                    |                        |
| Écrans clients                      | 1                                                     |                                           |                                                                                                    |                        |

#### Cliquez sur Normaliser les règles tarifaires pour traiter les règles de prix actives.

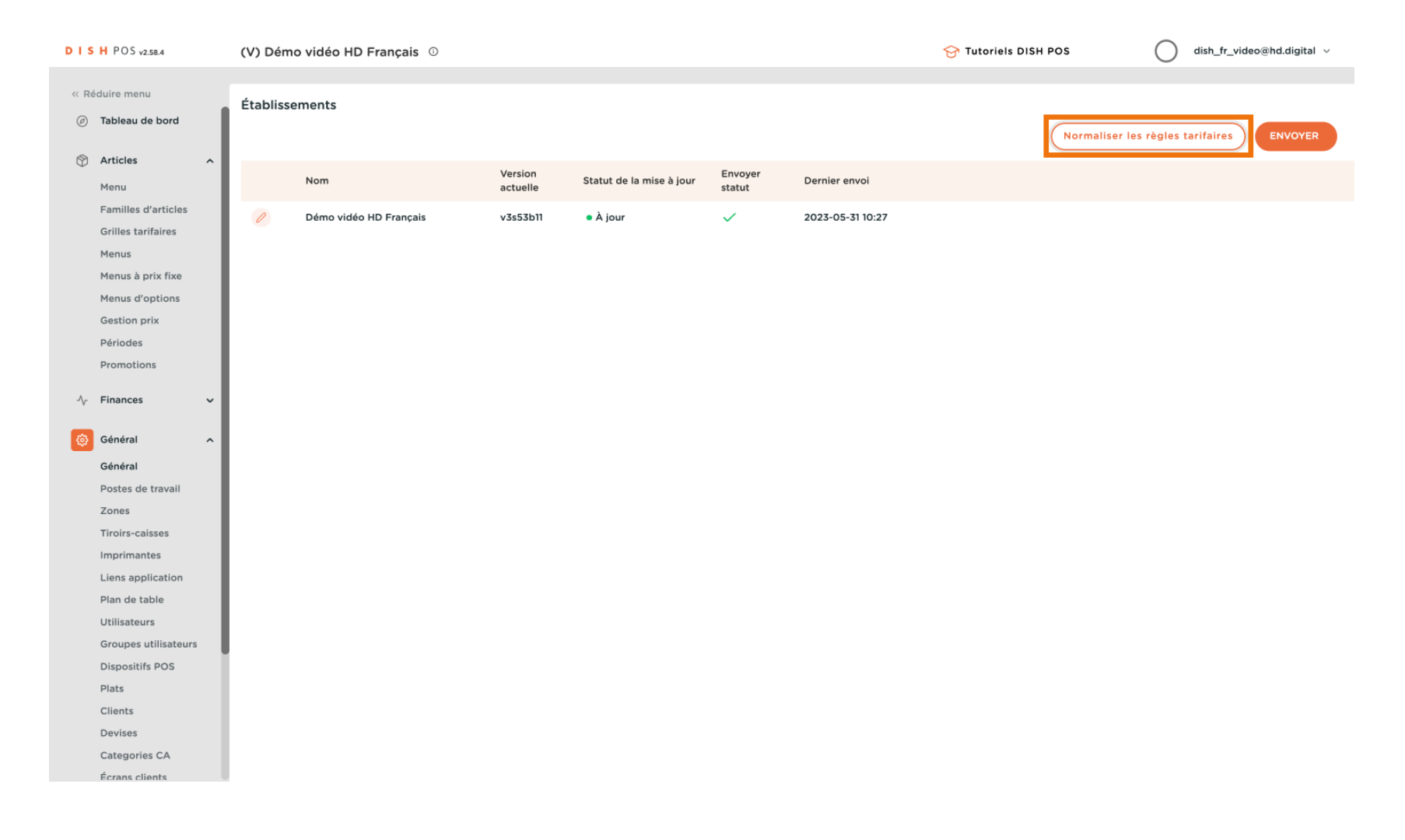

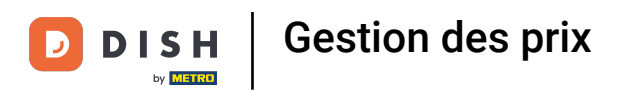

#### Cliquez sur Envoyer pour envoyer les modifications à votre emplacement.

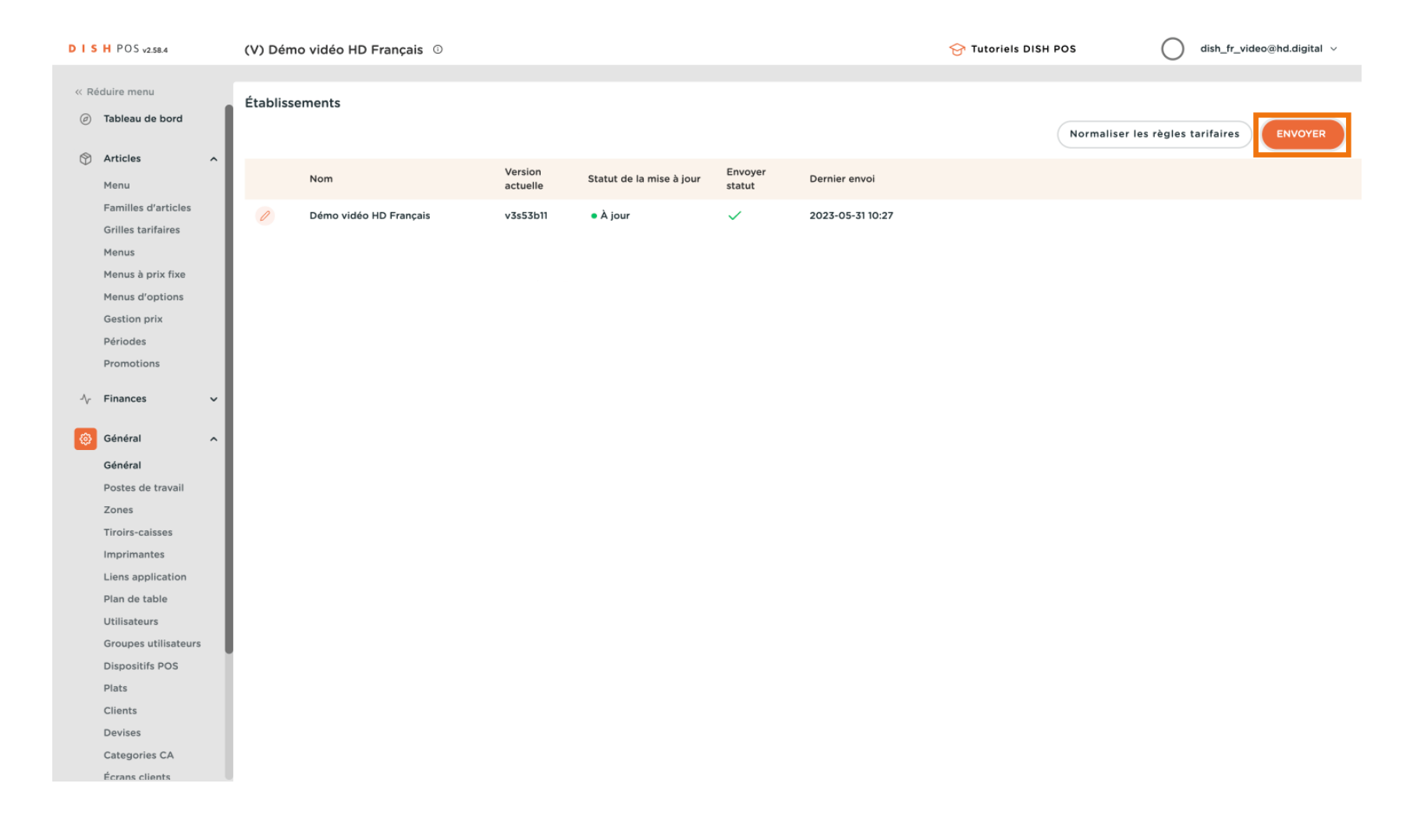

# Qa y est, vous avez terminé.

D

| DISHPOSv2.58.4                                                                                                    | (V) Démo vidéo HD Français 💿 |                                           |                                 | Grading Tutoriels DISH POS               |
|----------------------------------------------------------------------------------------------------|------------------------------|-------------------------------------------|---------------------------------|------------------------------------------|
| « Réduire menu                                                                                                    | Établissements               |                                           |                                 | Normaliser les règles tarifaires ENVOYER |
| 🕅 Articles 🧄 ۸                                                                                                    | Nom                          | Version Statut de la mise à jour actuelle | Envoyer Dernier envoi<br>statut |                                          |
| Familles d'articles<br>Grilles tarifaires<br>Menus<br>Menus à prix fixe<br>Menus d'options<br>Gestion prix<br>Périodes<br>Promotions                                                                                     | 🥖 Démo vidéo HD Français     | v3s53b11 • À jour                         | 2023-05-31 10:27                |                                          |
| $\Lambda_r$ Finances $\checkmark$                                                                                                    |                              |                                           |                                 |                                          |
| 🛞 Général 🔷 🔨                                                                                                    |                              |                                           |                                 |                                          |
| Général<br>Postes de travail<br>Zones<br>Tiroirs-caisses<br>Imprimantes<br>Liens application<br>Plan de table<br>Utilisateurs<br>Groupes utilisateurs<br>Dispositifs POS<br>Plats<br>Clients<br>Devises<br>Categories CA |                              |                                           |                                 |                                          |

D

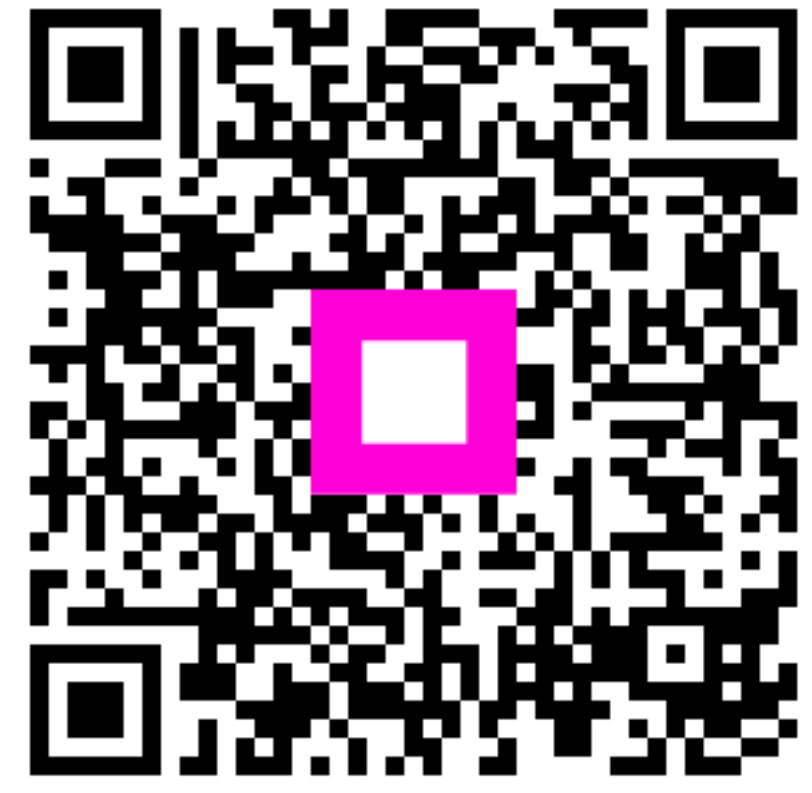

Scannez pour accéder au lecteur interactif